# TRANSKRİPT BELGESİ TALEBİ

Üniversitemiz programlarında kayıtlı öğrencilerin transkript belgeleri Mebis üzerinden talep edilerek <u>elektronik imzalı</u> olarak verilmektedir.

#### Transkript Belgesi talep edebilmek için;

- 1. <u>MEBİS</u>'e giriş yaptıktan sonra "Öğrenci" menüsüne tıklayın.
- 2. Açılan menülerden "Belge İşlemleri" menüsüne tıklayın.
- 3. Belge İşlemleri ekranında yer alan **''Yeni Belge Talebi Ekle** (+) '' simgesine tıklayın ve **Belge Talebi Formu'ndaki** gerekli bilgileri doldurun. (Türkçe veya İngilizce olma durumu işaretlenmeli)
- 4. Belge Talebi Formunun alt tarafında bulunan "Kaydet" butonuna tıklayarak talebin ilgili birime ulaşmasını sağlayın.

### Talep ettiğiniz "Transkript Belgenizi" teslim alabilmek için;

- 1. <u>MEBİS</u>'e giriş yaptıktan sonra "Öğrenci" menüsüne tıklayın.
- 2. Açılan menülerden "Belge İşlemleri" menüsüne tıklayın.
- 3. Açılan sekmede belgeniz "**Hazır**" ise sağ tarafta "**İndir**" butonu gözükecektir. "**İndir**" butonuna tıklayıp e-imzalı olan belgeyi indirin.
- 4. Belgeniz PDF formatında bilgisayarınıza indirilecektir. Belgeyi açmak için "PDF Görüntüleyici" programlarının bilgisayarınızda bulunması gerekmektedir. (<u>Foxit Reader</u> veya <u>Adobe Reader</u> vb.)
- 5. Belgeniz e-imzalı olarak yazıcıdan çıktı almak için hazırdır.

Not: Birden fazla belge talep etmek istemeniz halinde aynı pdf formatını çoklu çıkarmanız yeterli olacaktır.

• <u>E-imzalı belgeler tüm resmi kurum ve kuruluşlar için geçerlidir. Belge üzerindeki barkod numarası sayesinde belgenin</u> <u>teslim edildiği kurumlar belgeyi sorgulayabilir ve doğruluğunu teyit edebilir.</u>

| MEBIS × ↓ E → C ■ Güvenli https://mebistest.medipol.edu.tr |                                               | େ – ଏ<br>ରୁକ ଅ |
|------------------------------------------------------------|-----------------------------------------------|----------------|
|                                                            | istanbul Medipol Üniversitesi - MEBİS         |                |
|                                                            | Kullanıcı Girişi<br>Hesabınızla giriş yapınız |                |
|                                                            | Lanici Adi                                    |                |

## TALEP AŞAMALARI

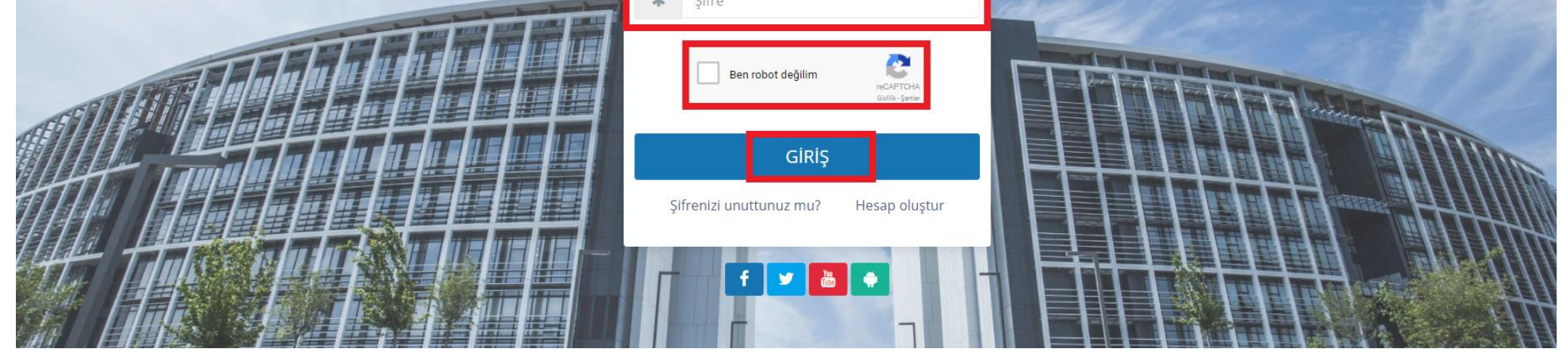

| / 🏟 Öğrenci / Belge İşlemleri 🗙 🔪 |                                                           |                                                                           |                            |                                  |     |        | 0 - 0        |  |
|-----------------------------------|-----------------------------------------------------------|---------------------------------------------------------------------------|----------------------------|----------------------------------|-----|--------|--------------|--|
| ← → C 🔒 Güvenli   https://m       | ebistest.medipol.edu.tr/Belgelslemlerim?fpk=%23HZ9XR7U7tZ | 9qniUhg4SF7%2BaPfBeqI                                                     | R19MxFn4jjfVqSzoyO9%2FDLp2 | Ziawn4KXHoKz58JExKtGCA%3D        |     |        | Q <b>የ</b> ያ |  |
| 💥 Mebis                           | <b>= 11</b>                                               | <b>C</b>                                                                  |                            |                                  |     |        |              |  |
|                                   | ÖĞRENCİ / BELGE TALEPLERİM                                | fi -                                                                      |                            |                                  | Ara |        | Q            |  |
|                                   | <b>Ø</b> <sup>₽</sup> <sub>₽</sub> Talepler               |                                                                           |                            |                                  |     |        |              |  |
|                                   | SAĞLIK BİLİMLERİ ENSTİTÜSÜ / SAĞLIK YÖN                   | SAĞLIK BİLİMLERİ ENSTİTÜSÜ / SAĞLIK YÖNETİMİ TEZLİ YÜKSEK LİSANS PROGRAMI |                            |                                  |     |        |              |  |
|                                   | Tümü Hazır                                                | Ara                                                                       |                            | 0 0 0                            |     |        |              |  |
|                                   | Belge Türü                                                | 0 Adet                                                                    | Tarih 🕴                    | Açıklama                         |     | Durumu | ‡ İşlemler   |  |
| KULLANICI                         | Belgeler                                                  |                                                                           |                            |                                  |     |        |              |  |
|                                   | > Resmi Transkript                                        | 1                                                                         | 13.9.2017 11:49:36         | E-İMZALI DÜZENLENMESİ RİCASIYLA. |     | Hazır  | 📥 İndir      |  |
| 😑 Öğrenci                         | V Öğrenci Belgesi                                         | 1                                                                         | 13.9.2017 11:53:15         | 15                               |     | Hazır  | 📥 İndir      |  |
| Dersler                           | Öğrenci Belgesi                                           | 1                                                                         | 14.3.2017 15:44:48         | KURUM İÇİN.                      |     | Hazır  | 📩 İndir      |  |
| Sınavlar                          | Öğrenci Kimlik Kartı                                      | 1                                                                         | 16.11.2016 08:11:11        | İlk Kez Alıyorum.                |     | Hazır  |              |  |
| Belge İşlemleri                   | Öğrenci Belgesi                                           | 1                                                                         | 23.12.2016 13:05:07        | Kuruma vermek için.              |     | Hazır  | 📥 İndir      |  |
| Ödeme İşlemleri                   | 5 kayıttan 1-5 arası gösteriliyor.                        |                                                                           |                            |                                  |     |        |              |  |
| Ders Programı                     |                                                           |                                                                           |                            |                                  |     |        |              |  |
|                                   |                                                           |                                                                           |                            |                                  |     |        |              |  |

| 💥 Mebis                     | ≡ ₩1                               |                           |               |      |               |   |        |                      |
|-----------------------------|------------------------------------|---------------------------|---------------|------|---------------|---|--------|----------------------|
|                             | ÖĞRENCİ / BELGE TALEPL             | _                         |               |      | ×             |   |        |                      |
|                             | 😋 Talepler                         | Belge Talebi Form         | u             |      |               |   |        |                      |
|                             | SAĞLIK BİLİMLERİ ENSTİTÜSÜ / SAĞL  | Belge Türü<br>- Seçiniz - |               | Adet |               |   |        | Yüksek Lisans / Okuy |
|                             | 🕀 Tümü Hazır                       | Resmi Transkript          |               |      |               |   |        |                      |
|                             | Belge Türü                         | Diğer                     | alı 🗌 Resimli |      |               |   | Durumu | İşlemler             |
| KULLANICI                   | Belgeler                           | Diploma Fotokopisi        |               |      |               |   |        |                      |
|                             | > Resmi Transkript                 | Fatura Belgesi            |               |      |               |   |        | 📥 İndir              |
| 🚖 Öğrenci 🔍                 | Öğrenci Belgesi                    | Öğrenci Kimlik Kartı      |               |      |               |   |        | 📥 İndir              |
| Dersler                     | Öğrenci Belgesi                    | Ders İçerikleri           |               |      | ĥ             |   |        | 🛃 İndir              |
| Sınavlar                    | Öğrenci Kimlik Kartı               |                           |               |      |               | • |        |                      |
| Belge İşlemleri             | Öğrenci Belgesi                    |                           |               |      |               |   |        | 📥 İndir              |
| Ödeme İşlemleri             | 5 kayıttan 1-5 arası gösteriliyor. |                           |               |      |               |   |        |                      |
| Ders Programi               |                                    |                           |               |      |               |   |        |                      |
| Anketler                    |                                    |                           |               |      |               |   |        |                      |
|                             |                                    |                           |               |      | Vazgeç Kaydet |   |        |                      |
| Öğrenci / Belge İşlemleri 🗙 |                                    |                           |               |      |               |   |        | θ - σ                |

#### 

|                 | Tümü Hazır |                                 |   |        |                     |                                  |   | o S    |        |       |    |
|-----------------|------------|---------------------------------|---|--------|---------------------|----------------------------------|---|--------|--------|-------|----|
|                 |            | Belge Türü                      | ÷ | Adet 🍦 | Tarih 🔶             | Açıklama                         | ÷ | Durumu | ≑ İşle | emler |    |
| NICI            | В          | elgeler                         |   |        |                     |                                  |   |        |        |       |    |
| >               |            | Resmi Transkript                |   | 1      | 13.9.2017 11:49:36  | E-İMZALI DÜZENLENMESİ RİCASIYLA. |   | Hazır  |        | よ İnd | ir |
| Öğrenci 🗸 🗸     |            | Öğrenci Belgesi                 |   | 1      | 13.9.2017 11:53:15  | •                                |   | Hazır  |        | よ İnd | ir |
| Dersler         |            | Öğrenci Belgesi                 |   | 1      | 14.3.2017 15:44:48  | KURUM İÇİN.                      |   | Hazır  |        | よ İnd | ir |
| Sınavlar        |            | Öğrenci Kimlik Kartı            |   | 1      | 16.11.2016 08:11:11 | İlk Kez Alıyorum.                |   | Hazır  | -      |       |    |
| Belge İşlemleri |            | Öğrenci Belgesi                 |   | 1      | 23.12.2016 13:05:07 | Kuruma vermek için.              |   | Hazır  |        | よ İnd | ir |
| Ödeme İşlemleri | 5 k        | ayıttan 1-5 arası gösteriliyor. |   |        |                     |                                  |   |        |        |       |    |
| Ders Programı   |            |                                 |   |        |                     |                                  |   |        |        |       |    |

P